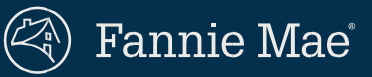

Identifying Ownership of LCOR Loans through the DU Casefile Summary Report

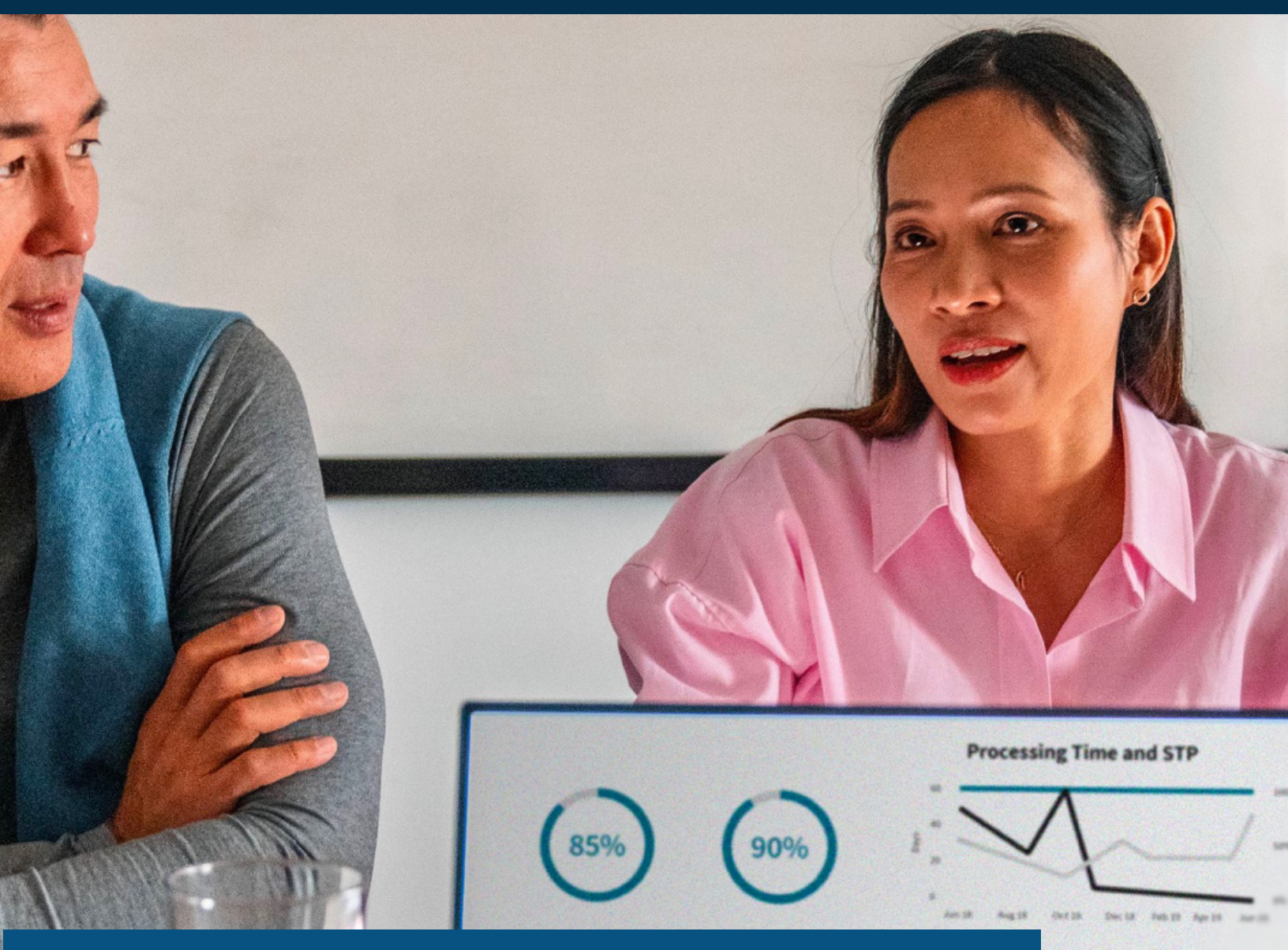

# Identifying ownership of LCOR loans through the DU Casefile Summary Report

Fannie Mae Connect<sup>™</sup>, a one-stop shop for data and analytics, streamlines data into reports like the Desktop Underwriter<sup>®</sup> (DU<sup>®</sup>) Casefile Summary Report. The report offers monthly summaries of DU casefile submissions for existing loans.

Follow these step-by-step instructions to make use of the report and to identify limited cash-out refinance (LCOR) loans owned by Fannie Mae. Eligible loans may receive appraisal flexibilities.

#### and PSR Aging

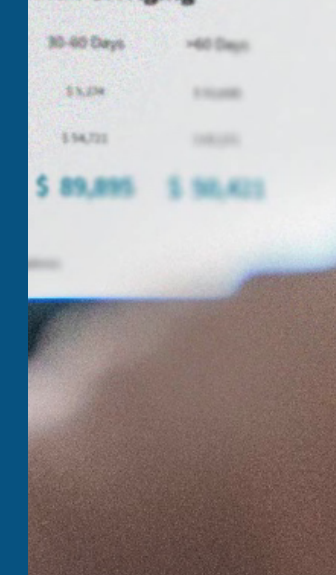

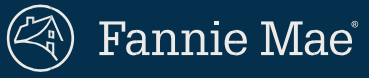

**1** Access the Fannie Mae Connect application from the Fannie Mae Connect application site (**connect.fanniemae.com**).

Click "Report Center" to view the entire catalog of reports.

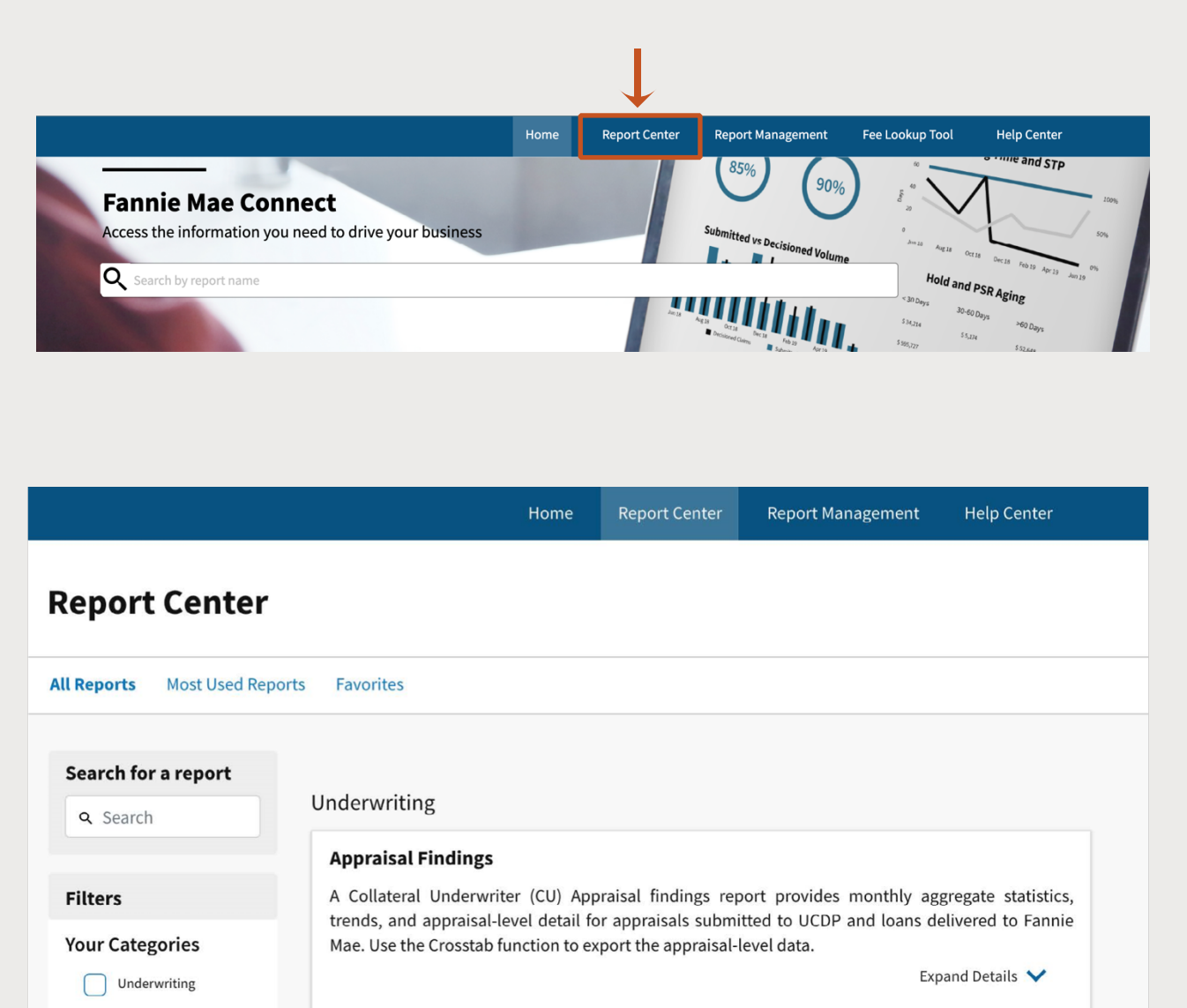

Pricing & Execution

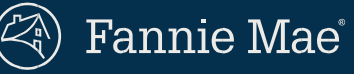

| All Reports Most Used Reports                    | Favorites                                                                                                    |
|--------------------------------------------------|----------------------------------------------------------------------------------------------------|
| Search for a report                              |                                                                                                    |
| <b>Q</b> Search                                  | Underwriting                                                                                                    |
|                                                  | Appraisal Findings                                                                                                    |
| Your Categories Underwriting Pricing & Execution | A Collateral Underwriter (CU) Appraisal findings report provides monthly aggregate statistics, trends, and appraisal-level detail for appraisals submitted to UCDP and loans delivered to Fannie Mae. Use the Crosstal function to export the appraisal-level data. |
| Loan Servicing<br>Management<br>Service Provider | Next data<br>refresh<br>05/07/2020                                                                                                    |
| Custodian                                        | DU Casefile Summary Report                                                                                                    |
| Format                                           | Desktop Underwriter casefile pipeline for all submissions on a monthly basis.                                                                                                    |
| D Tableau                                        | Expand Details 💙                                                                                                    |
|                                                  |                                                                                                    |

If you do not have access to the Underwriting report category, click "Request Access" to send an access request to the Corporate Administrator.

| All Reports Most Used Reports Fa | vorites                                                                                                    |
|----------------------------------|----------------------------------------------------------------------------------------------------|
| Search for a report<br>Q Search  | Underwriting<br>You currently do not have access to the Underwriting category Request Access                                                                                            |
| Filters                          | Appraisal Findings                                                                                                    |
| Your Categories                  | Collateral Underwriter Appraisal findings report provides monthly aggregate statistics, trends, and appraisal-lo<br>for appraisals submitted to UCDP and loans delivered to Fannie Mae. |

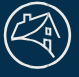

Fannie Mae<sup>®</sup>

### **3** Select the format in which you would like to receive your report.

Once you click on your preferred format, you will be taken to the report's detail page. It offers different ways to view, download, and print the report.

Please note that the Tableau report format **does not** show whether the loan is owned by Fannie Mae.

| DU Casefile Summary Repo            | ort                                       |
|-------------------------------------|-------------------------------------------|
| Desktop Underwriter casefile basis. | pipeline for all submissions on a monthly |
|                                     | Expand Details 💙                          |
| Data refresh                        | * 🛛 🏟 🔳 🚺 🧲                               |
| Daily                               | Tableau Text Excel                        |

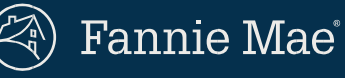

**4** On the report detail page, click "Download Raw Data" (if not already selected) so you can specify a date range to view multiple casefiles and identify loans owned by Fannie Mae.

Your Seller/Servicer number should appear in the "Select Sellers(s)/Servicer Number(s)" field.

| a aluba a 1 ha al a un unita | v sessible ningling for all submissions on a       |                                  |
|------------------------------|----------------------------------------------------|----------------------------------|
| esktop Underwrite            | r casenie pipeline for all submissions on a        | i montny basis.                  |
| eport Category U             | nderwriting <b>Data Refresh</b> Refreshes Da       | aily                             |
| eport Point of Co            | <b>ntact</b> Jithender Goli (Primary Contact), Vis | shal Mahajan (Secondary Contact) |
|                              | -                                                  |                                  |
| ownload Raw Data             | Visualization Report (Tableau) Full                | l Report Description             |
|                              |                                                    |                                  |
| New Det                      |                                                    |                                  |
| New: Pot                     | ential Appraisal Flexibility                       |                                  |
| The Raw D                    | ata format now includes a 'Fannie                  |                                  |
| Mae-Owne                     | d' indicator for LCOR refinance                    |                                  |
| transactio                   | ns. This helps identify Fannie Mae-                |                                  |
| owned toa                    | ns that may benefit from appraisat                 |                                  |
|                              |                                                    |                                  |
| 04, impact                   | 010010-19.                                         |                                  |
| View                         | Details                                            |                                  |
|                              |                                                    |                                  |
|                              |                                                    |                                  |
|                              | Data                                               | Iters                            |

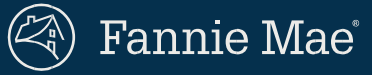

## **5** Input the desired dates, select a file format (.txt or .xls), and hit "download."

| $\rightarrow$ | Select Report Date(s) Single Date Date Single Date |          |  |
|---------------|----------------------------------------------------|----------|--|
|               | 02/01/2020 - 02/29/2020                            | <u> </u> |  |
|               | File Format                                        |          |  |
|               | .xls                                               | ~        |  |
|               | .txt                                               |          |  |
|               | .XIS<br>/w                                         |          |  |
|               | Download                                           |          |  |
|               | Download                                           |          |  |
|               |                                                    |          |  |

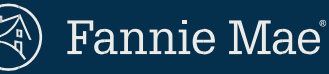

6

When you review the DU Casefile Summary Report, you will see a new column labeled "Fannie\_Mae\_Owned\_Loan." Loans that are owned by Fannie Mae are flagged with a 'Y' indicator in the column. ("Null" indicates that a loan is either not owned by Fannie Mae *or* that there is not enough data to determine loan ownership.)

This indicator only populates for DU conventional casefiles with a "Refinance" loan purpose and where the Refinance Type is "Limited Cash-Out Rate (LCOR)/Term."

| Р           | Q         | R      | S        | Т                     |
|-------------|-----------|--------|----------|-----------------------|
| Ln_Clcd_Ln_ | UWRG_LN_A | KBVER  | BRWR_TOT | Fannie_Mae_Owned_Loan |
| 77          | 187000    | 10.3   | 28.978   | NULL                  |
| 82          | 300600    | 10.3   | 36.827   | Y                     |
| 80          | 211000    | 10.3   | 18.345   | NULL                  |
| 34          | 241500    | DUG4.0 | 12.526   | NULL                  |
| 97          | 167500    | 10.3   | 6.593    | NULL                  |
| 75          | 223000    | 10.3   | 20.512   | NULL                  |
| 59          | 138700    | 10.3   | 35.283   | NULL                  |
| 80          | 185000    | 10.3   | 23.403   | NULL                  |
| 85          | 116010    | 10.3   | 41.291   | NULL                  |
| 93          | 106200    | 10.3   | 18.772   | Y                     |
| 90          | 312500    | 10.3   | 43.141   | NULL                  |

The indicator will appear on LCOR casefiles created on or after Feb.1, 2020. To ensure accuracy, LCOR casefiles created between Feb. 1 and April 10, 2020 should also be run through DU to check for DU Message 3483, which will confirm that the loan is owned by Fannie Mae.

Some LCOR casefiles prior to February may also be Fannie Mae-owned loans; you will need to run those through DU as well.

The DU Casefile Summary Report refreshes daily, so you can set up email notifications to receive the latest information. Each refresh of the report will include data from the last submission in DU from the previous business day.

#### Still have questions?

Contact your Sales Engineer or email our Product Team at fmconnect\_advanced\_team@fanniemae.com